# Documentation Atlatos Profi Traveller

Version: Traveller 25.06.2020

#### Easy to book Business Travel

We are glad that you opted for the Atlatos Profi Traveller as your Travel Management System. Thank you for the confidence you placed in us.

An efficient business travel management is part of the decisive criteria of process and cost optimisation at companies. The Atlatos Profi Traveller offers an integrated map of the travel processes – from the travel application to the travel booking and travel expense report.

The Atlatos Profi Traveller is an efficient and economic Travel Management System, by means of which your company may harmonise and coordinate centrally the travel processes to reduce costs. Atlatos offers a solution that allows the business traveller to book online inexpensive travel services like hotels, flights, rental cars and train tickets as per company guidelines.

A travel expenses module allows the entrepreneur to limit the travel budget and to store travel authorisation processes with any travel guidelines.

The Atlatos Profi Traveller supports your company actively with an extensive service offer:

Implementation of a company travel guideline with integration into the booking process

- · Easy Online-Bookings of business travel as per company guidelines
- Booking overviews with booking history of the whole company
- · Online authorisation process for travel applications and travel expense reports
- · Transparency of travel costs by companies and employees per provider
- Easy booking possibilities for deputies
- Optimisation of payment flows
- Integrated travel expense reports

Optimal integration of the travel agency for an optimal assistance for the business travellers.

If you have any further questions do not hesitate to contact us: +49 431 212 498 0

Sincerely

Esther Stehning

## The utilization of Atlatos Profi Traveller

Atlatos especially pays attention to the simplicity of utilization. Flights, hotel, rental cars and trains can be easily booked in the Atlatos Profi Traveller, without abdication of assistance of a competent travel agency.

#### Content

| Welcome page                         |    |
|--------------------------------------|----|
| User profile and password            | 5  |
| Travel requests                      | 6  |
| Selection and booking of flights     | 7  |
| Selection and booking of hotels      |    |
| Selection and booking of rental cars |    |
| Module for train reservations        |    |
| Cancellation of travel services      |    |
| Booking authorisation                |    |
| Travel and country information       | 21 |
|                                      |    |

#### Welcome page

1.1

After registration in the Atlatos Profi Traveller a personal welcome page with the current bookings will appear displaying settled travel expense reports and travel applications. Furthermore up-to-date news around the subject of travelling will be shown.

By clicking on "details" on the list of upcoming trips you can access the exact booking information.

| ATLATOS<br>Einfach Geschäftsreisen buchen.                                                                                                    |                                                                       |       |                                                           |                            | Max Mustermann<br>You are serviced by:<br>Atlatos Test-Reisebüro<br>Phone: 12345 | Logout |
|----------------------------------------------------------------------------------------------------|-----------------------------------------------------------------------|-------|-----------------------------------------------------------|----------------------------|----------------------------------------------------------------------------------|--------|
| Flight 🧡                                                                                                    | Hotel 🚊                                                               | Car 🗲 | 🗟 Tr                                                      | ain 🚊 🗌                    |                                                                                  |        |
| My data<br>Latest bookings<br>DB booking search<br>Train service<br>Booking history<br>Travel request<br>Travel expense reports<br>Travel agency<br>Contact<br>User profile<br>Booking right<br>Travel Management<br>Travel Info | CURRENT TRAVEL<br>Search for traveller<br>Traveller<br>Max Mustermann | PLANS | June 2018<br>19 20 21 22 23 24 25<br>19 20 21 22 23 24 25 | 26 27 28 29<br>26 27 28 29 | 30 01 02 03 04 05<br>30 01 02 03 04 05                                           | S      |

#### User profile and password

In the Atlatos Travel profile, the traveller can modify his/her existing user profile centrally set up during the first registration. It is for example possible to store information about different credit cards in the user profile, as long as the employer allows it. It is also possible to enter frequent flyer numbers. The password can be updated under the menu item "modify password".

In order to consider account travel preferences for every booking, hotel, flight and rental car, said preferences can be indicated. These notifications will be transmitted to the respective provider for every booking. But it is at the discretion of the hotel provider if he meets the preferences (or airline or rental car company).

After having carried out the requested modifications, the process can be completed by clicking on the button "modify".

| atlatos<br>Einjach Geschäftsreisen buchen.                               |                  |               |                 |           | Max Mustermann<br>You are serviced by:<br>Atlatos Test-Reisebüro<br>Phone: 12345 | Logout |
|--------------------------------------------------------------------------|------------------|---------------|-----------------|-----------|----------------------------------------------------------------------------------|--------|
| Flight 🧩                                                                 | Hotel 🚊          | Car           |                 | Train     | <b>e</b>                                                                         |        |
| My data                                                                  | COMPANY DATA     |               |                 |           |                                                                                  |        |
| Latest bookings<br>DB booking search<br>Train service<br>Booking history | Company:         | Atlatos GmbH  |                 | Location: | RUNKEL-DEHRN                                                                     |        |
| Travel request<br>Travel expense reports<br>Travel agency<br>Contact     | Contact:         | Frau Stehning |                 |           |                                                                                  |        |
| <b>User profile</b><br>Booking right<br>Travel Management                | YOUR PERSONAL TR | AVEL PROFILE  |                 |           |                                                                                  |        |
| Travel Info                                                              | Title*:          |               | Academic title: |           |                                                                                  |        |
|                                                                          | Mrs.             | ~             |                 |           |                                                                                  |        |
|                                                                          | First name*:     |               | Last name*:     |           |                                                                                  |        |
|                                                                          | Мах              |               | Mustermann      |           |                                                                                  |        |
|                                                                          | Date of birth:   |               | Nationality*:   |           | Language:                                                                        |        |
|                                                                          | 19.01.1972       |               | Brazil          | ~         | English                                                                          | ~      |
|                                                                          | Phone*:          |               | Fax:            |           | Mobile:                                                                          |        |
|                                                                          | 064312124980     |               |                 |           |                                                                                  |        |
|                                                                          | Email*:          |               |                 |           |                                                                                  |        |
|                                                                          | test@atlatos.com |               |                 |           |                                                                                  |        |
|                                                                          |                  |               |                 |           | 50 - F.H.                                                                        |        |
|                                                                          | Account Number:  |               | Sorting code    |           | EC-Validity                                                                      | ~      |
|                                                                          | IBAN:            |               | BIC:            |           |                                                                                  |        |
|                                                                          |                  |               |                 |           |                                                                                  |        |

#### Travel request

Depending on the travel guideline there might be the requirement of submitting a travel request before the start of the trip authorised by the superior or by another predefined person. The duration of the trip, the type of trip and the reason for the trip as well as the estimated costs will be requested for the travel request. Furthermore comments may be added to the trip. Then the travel request can be forwarded to the person with authorization rights. As soon as you click on the button "forwarding", the authorising person will receive an email notification. The email contains a link to the page of the Atlatos Profi Traveller where the travel application can be authorised.

As soon as the travel application has been authorised or rejected, the traveller will be informed. Additionally, the traveller can access the respective application under order status (unprocessed, authorised, and rejected). In the archive all travel applications are filed.

| Flight 🧡                      | Hotel 🚊            | Car 🕴                          |                 | Train 💂 🛛          |           |
|-------------------------------|--------------------|--------------------------------|-----------------|--------------------|-----------|
|                               |                    |                                |                 |                    |           |
| My data                       | Deswart            | Chantura                       | 0 bisse         |                    |           |
| Latest bookings               | Request            | Status                         | Archive         |                    |           |
| DB booking search             |                    |                                |                 |                    |           |
| Train service                 |                    |                                |                 |                    |           |
| Booking history               | Mamai              | May Mustamana                  | Cast seator     |                    |           |
| Travel expense reports        | Name.              | Wax Wustermann                 | Company:        | Atlatas GashU      |           |
| Travel agency                 | Username:          | Mustermann                     | company.        | Schloßstr. 24      |           |
| Contact                       |                    |                                |                 | 65594 RUNKEL-DEHRN |           |
| User profile<br>Reckips right | Travel No.:        | Expenses                       |                 |                    |           |
| Dooking right                 |                    |                                |                 |                    |           |
| Travel Management             |                    |                                |                 |                    |           |
| Travel Info                   |                    |                                |                 |                    |           |
|                               | ADD A NEW TRAVEL   | REQUEST                        |                 |                    |           |
|                               |                    |                                |                 |                    |           |
|                               |                    |                                |                 |                    | not       |
|                               |                    |                                |                 |                    | forwarded |
|                               | Please specify a s | tarting location if it's not y | our company.    |                    |           |
|                               |                    | ,, .                           |                 |                    |           |
|                               | City of departure: |                                |                 |                    |           |
|                               |                    |                                |                 |                    |           |
|                               | Target city:       |                                |                 |                    |           |
|                               | Country of destina | ition:                         | Germany         | ~                  |           |
|                               |                    |                                |                 |                    |           |
|                               |                    |                                |                 |                    |           |
|                               | From*:             |                                | 19.06.2018      |                    |           |
|                               |                    |                                |                 |                    |           |
|                               |                    |                                | Departure time: | 08:00              |           |
|                               |                    |                                |                 |                    |           |
|                               |                    |                                | Arrival time:   | 08:00              |           |
|                               |                    |                                |                 |                    |           |
|                               |                    |                                | Discrepancy:    | 00:00              |           |
|                               |                    |                                |                 | 00.00              |           |
|                               |                    |                                |                 |                    |           |
|                               | Until*:            |                                | 20.06.2018      |                    |           |
|                               |                    |                                |                 |                    |           |
|                               |                    |                                | Departure time: | 17:00              |           |
|                               |                    |                                |                 |                    |           |
|                               |                    |                                | Arrival time:   | 17:00              |           |
|                               |                    |                                |                 |                    |           |
|                               |                    |                                | Discrepancy:    | 00:00              |           |
|                               |                    |                                |                 | 00.00              |           |
|                               |                    |                                |                 |                    |           |
|                               | Travel type:       |                                | after 4 month   | ~                  |           |
|                               |                    |                                |                 |                    |           |
|                               | Reason for travell | ing":                          |                 |                    |           |
|                               | Personal number    |                                |                 |                    |           |
|                               |                    |                                |                 |                    |           |

#### Selection and booking of flights - IBE

Through the flight booking interface all flights that are available in the GDS systems (450 airlines) as well as 60 low cost carriers can be booked. When entering the requested selection criteria like departure city and destination as well as the respective travel times, the search results will be shown.

The Atlatos flight booking engine shows only flights that have been authorised by the company depending on the travel guidelines of the employee.

Depending on the travel guideline of the company there might not be a large choice of flights.

Attention: The flight search is a time-based flight search. Therefore, we recommend an accurate time entry. Do you wish a flight at 7:00 clock, so you can type in the flight search 7:00 clock to achieve an accurate result. The displayed flight prices include taxes and fees. You can view flights rules an details by clicking on the button "Details". In addition to round-trip flights even oneway, openjaw and multi-stop flights to display.

The search interface displays the flights that correspond to the traveller's travel request. Besides travel date, a travel period of departure (anytime, morning, noon or afternoon) or an exact time can be entered. After entering the departure city, the destination and the travel times as well as further optional items the corresponding offers will be selected by clicking on "search".

The traveller can view the sorted overview of the available flights depending on the selected display selection (sorted by price, time or provider). The displayed flight prices are final prices that include taxes and fees. By clicking on the button "Details" you can view the flight conditions and details. Outbound and return flights can be viewed as well as one-way, open jaw or multi-stop flights. If the flight corresponds to the traveller's wishes he can book the flight through the detail page.

|                                                      |                        |       | 1. Search $\rightarrow$ 2. Selection $\rightarrow$ 3. | Details $\rightarrow 4$ . | Overview & Payment → 5. Booking confirmat |
|------------------------------------------------------|------------------------|-------|-------------------------------------------------------|---------------------------|-------------------------------------------|
| /ly data                                             | FLIGHT SEARCH          |       |                                                       |                           | 10.00 No.                                 |
| atest bookings<br>DB booking search<br>Train service | Place of departure     |       | Outward flight                                        |                           | Departures Arrivals                       |
| Booking history<br>Fravel request                    |                        |       | 26.06.2018                                            | <b></b>                   | Mornings (6 a.m 12 noon) V                |
| ravel expense reports<br>ravel agency                | City of destination    |       | Return flight                                         |                           | Departures      Arrivals                  |
| Contact<br>Jser profile                              |                        |       | 27.06.2018                                            | =                         | Evening (06:00 p.m 12: V                  |
| Booking right<br>Travel Management                   | Type of flight         |       | Airline                                               |                           | Class                                     |
| ravel Info                                           | Round-trip             | ~     | All                                                   | ~                         | Economy                                   |
|                                                      | Radius of the airports |       | Number of traveller                                   |                           | Price per person up to                    |
|                                                      | 2                      | ~     | 1                                                     | ~                         | e                                         |
|                                                      | Fare<br>Best buy Flex  | xible | <ul> <li>Only direct flights</li> </ul>               |                           | Scheduled flight only with baggage        |
|                                                      |                        |       |                                                       |                           |                                           |
|                                                      |                        |       |                                                       |                           | Search                                    |

Select by one-way flights, round-trip flights and open-jaw or multi-stop flights:

| Place of departure         |        | Outward flight      |   | Departures Arrivals                   |  |  |
|----------------------------|--------|---------------------|---|---------------------------------------|--|--|
|                            |        | 26.06.2018          | = | Mornings (6 a.m 12 noon) 🗸            |  |  |
| City of destination        |        | Return flight       |   | Departures Arrivals                   |  |  |
|                            |        | 27.06.2018          | = | Evening (06:00 p.m 12: 🗸              |  |  |
| Type of flight             |        | Airline             |   | Class                                 |  |  |
| Round-trip                 | $\sim$ | All                 | ~ | Economy                               |  |  |
| Round-trip<br>Oneway       |        | Number of traveller |   | Price per person up to                |  |  |
| Openjaw-/Multi-stop flight | t      | 1                   |   | ÷                                     |  |  |
| Fare<br>Best buy Flexible  |        | Only direct flights |   | Scheduled flight only with<br>baggage |  |  |
|                            |        |                     |   |                                       |  |  |

Change in presentation of flight search by clicking on "open-jaw / multi-stop" flights:

| IT SEARCH                      |                     |   |                            |   |
|--------------------------------|---------------------|---|----------------------------|---|
| eg 1<br>Diaco of doparturo     | Outward flight      |   | Departures     Arrivale    |   |
|                                | 26.06.2018          | = | Mornings (6 a.m 12 noon)   | ~ |
|                                |                     |   |                            |   |
| City of destination            |                     |   |                            |   |
| ig 2                           | Outward Right       |   | Dependence     Articula    |   |
| Place of departure             | Outward hight       | = | Mornings (6 a m - 12 noon) |   |
|                                |                     |   | mornings (o a.m 12 hoon)   |   |
| ng 3                           |                     |   |                            |   |
| Place of departure             | Outward flight      |   | Departures Arrivals        |   |
|                                |                     |   | Mornings (6 a.m 12 noon)   | ~ |
| City of destination            |                     |   |                            |   |
| Type of flight                 | Airline             |   | Class                      |   |
| Openjaw-/Multi-stop flight 🗸 🗸 | All                 | ~ | Economy                    | ~ |
|                                | Number of traveller |   | Price per person up to     |   |
| Radius of the airports         | Number of traveller |   |                            |   |
| Radius of the airports         | 1                   | ~ | €                          |   |
| Radius of the airports         | 1                   | ~ | Scheduled flight only with |   |

#### Search for flights with specific stopover:

You can search for a flight with a special stopover. Just click on the arrow next to the airport of departure:

1. Search  $\rightarrow$  2. Selection  $\rightarrow$  3. Details  $\rightarrow$  4. Overview & Payment  $\rightarrow$  5. Booking confirmation

| Place of departure  | Outward flight | Departures Arrivals          |
|---------------------|----------------|------------------------------|
|                     | 26.06.2018     | Mornings (6 a.m 12 noon) 🗸   |
| via 🗖               | Return flight  | Departures O Arrivals        |
|                     | 27.06.2018     | Evening (06:00 p.m 12:00 a 🗸 |
| City of destination |                |                              |

#### Surrounding area search by airports:

| Round-trip             | ~ | All                                     | ~ | Economy                   | ~         |
|------------------------|---|-----------------------------------------|---|---------------------------|-----------|
| Radius of the airports |   | Number of traveller                     |   | Price per person up       | to        |
|                        | ~ | 1                                       | ~ | €                         |           |
| <br>50 KM<br>100 KM    |   | <ul> <li>Only direct flights</li> </ul> |   | Scheduled flight obaggage | only with |
| 150 KM<br>200 KM       |   |                                         |   |                           |           |

#### Search direct flights, best buy or flexible flights:

| Fare<br>Best buy | O Flexible | <ul> <li>Only direct flights</li> </ul> | Scheduled flight only with<br>baggage |
|------------------|------------|-----------------------------------------|---------------------------------------|
|                  |            |                                         | Search                                |

If you click on Best-Buy the cheapest flights are displayed, regardless of the cancellation and rebooking conditions. By clicking on "Flexible" the fully flexible tickets, which are changes allowed free of cost, displayed.

#### Display of flight rules:

Flight rules can be accessed on the information icon in the results. Please note that we are unable to translate the rules of the Airlines.

By clicking on the information icon, the transfer rules are displayed:

| Place of departure                                                                                                    |                                                                                                    | Outward flight                                                                                                    |                                                           |                                                                    | Departures                                                                                                    | Arrivals                                                                                                    |
|----------------------------------------------------------------------------------------------------|----------------------------------------------------------------------------------------------------|----------------------------------------------------------------------------------------------------|-----------------------------------------------------------|--------------------------------------------------------------------|----------------------------------------------------------------------------------------------------|----------------------------------------------------------------------------------------------------|
| FRA                                                                                                    |                                                                                                    | 26.06.2018                                                                                                    |                                                           |                                                                    | Mornings (6 a.m                                                                                                    | - 12 noon) 🗸 🗸                                                                                                    |
| City of destination                                                                                                    |                                                                                                    | Return flight                                                                                                    |                                                           |                                                                    | Departures                                                                                                    | Arrivals                                                                                                    |
| HAM                                                                                                    |                                                                                                    | 27.06.2018                                                                                                    |                                                           | =                                                                  | Evening (06:00 p.                                                                                                    | m 12:00 a 🗸                                                                                                    |
|                                                                                                    |                                                                                                    |                                                                                                    |                                                           |                                                                    |                                                                                                    |                                                                                                    |
| Type of flight                                                                                                    |                                                                                                    | Airline                                                                                                    |                                                           | Class                                                              |                                                                                                    |                                                                                                    |
| Round-urp                                                                                                    | ~                                                                                                   | All                                                                                                    |                                                           | ~                                                                  | Economy                                                                                                    | ~                                                                                                    |
| Radius of the airports                                                                                                    |                                                                                                    | Number of trave                                                                                                    | eller                                                     |                                                                    | Price per person                                                                                                    | up to                                                                                                    |
| -                                                                                                    | ~                                                                                                   | 1                                                                                                    |                                                           | ~                                                                  | €                                                                                                    |                                                                                                    |
| Fare<br>Best buy                                                                                                    | Flexible                                                                                            | Only direct flight                                                                                                    | ghts                                                      |                                                                    | Scheduled flig<br>baggage                                                                                                    | ht only with                                                                                                    |
| RCH RESULT                                                                                                    |                                                                                                    |                                                                                                    |                                                           | Sort by                                                            | Price V Off                                                                                                    | er/page 25 🗸                                                                                                    |
|                                                                                                    |                                                                                                    |                                                                                                    |                                                           |                                                                    |                                                                                                    |                                                                                                    |
| Best buy                                                                                                    | Mix                                                                                                 | Bahn from                                                                                                    | 49,80 Euro                                                | Show                                                               | travel advice                                                                                                    |                                                                                                    |
| Best buy<br>6.06.18 FRANKFURT »<br>HAMBURG<br>Butternationa<br>Frankfurt Internationa<br>Fuhlsbuttel Airport (H                                                                                                    | Mix<br>al Airport (FRA)<br>AM)<br>Dur                                                               | Bahn from<br>12:00 o'clock<br>13:05 o'clock<br>ration of flight: 01:05                                                                                                    | 49,80 Euro<br>27.06.18                                    | Show<br>HAMBUF<br>FRANKFI<br>buttel Ain<br>furt Inter              | travel advice<br>RG »<br>JRT<br>Port (HAM)<br>national Airport (FRA)<br>Du                                                        | 19:30 o'clock<br>20:40 o'clock<br>ration of flight: 01:10                                                                                |
| Best buy<br>6.06.18 FRANKFURT »<br>HAMBURG<br>Frankfurt Internationa<br>Fuhlsbuttel Airport (H<br>ht rules:<br>alties                                                                                                    | Mix<br>al Airport (FRA)<br>AM)<br>Du                                                                | Bahn from a<br>12:00 o'clock<br>13:05 o'clock<br>ration of flight: 01:05                                                                                                    | 49,80 Euro<br>27.06.18                                    | Show<br>HAMBUF<br>FRANKFI<br>buttel Ain<br>furt Inter              | travel advice<br>RG »<br>JRT<br>rport (HAM)<br>national Airport (FRA)<br>Du                                                       | 19:30 o'clock<br>) 20:40 o'clock<br>ration of flight: 01:10                                                                              |
| Best buy<br>6.06.18 FRANKFURT »<br>HAMBURG<br>Internationa<br>Frankfurt Internationa<br>Fuhlsbuttel Airport (H<br>ht rules:<br>alties<br>18 FRANKFURT » HAMBUR                                                                                             | Mix<br>al Airport (FRA)<br>AM)<br>Dur                                                               | Bahn from 4<br>12:00 o'clock<br>13:05 o'clock<br>ration of flight: 01:05                                                                                                    | 49,80 Euro                                                | Show<br>HAMBUF<br>FRANKFI<br>buttel Ain<br>furt Inten              | travel advice<br>RG »<br>URT<br>'port (HAM)<br>national Airport (FRA)<br>Du<br>BURG » FRANKFURT                                   | 19:30 o'clock<br>20:40 o'clock<br>ration of flight: 01:10                                                                                |
| Best buy  6.06.18 FRANKFURT » HAMBURG  Frankfurt Internationa Fruhlsbuttel Airport (H  ht rules: alties  18 FRANKFURT » HAMBUF andfurt International Airport ihisbuttel Airport                                                                            | Mix<br>al Airport (FRA)<br>AM)<br>Dur<br>RG<br>12:00<br>13:05                                       | Bahn from a<br>12:00 o'clock<br>13:05 o'clock<br>ration of flight: 01:05                                                                                                    | 49,80 Euro<br>27.06.18  <br>✓ Fuhls<br>✓ Fuhls<br>✓ Frank | Show<br>HAMBUF<br>FRANKFI<br>buttel Ain<br>furt Intern<br>5.18 HAM | travel advice<br>KG »<br>JRT<br>TPORT (HAM)<br>national Airport (FRA)<br>Du<br>BURG » FRANKFURT<br>Airport<br>ternational Airport | 19:30 o'clock<br>) 20:40 o'clock<br>ration of flight: 01:10                                                                              |
| Best buy  6.06.18 FRANKFURT » HAMBURG  Frankfurt Internationa Fuhlsbuttel Airport (H ht rules: alties  18 FRANKFURT » HAMBUR andfurt International Airport ihisbuttel Airport                                                                              | Mix<br>al Airport (FRA)<br>AM)<br>Dur<br>RG<br>12:00<br>13:05<br><b>Duration</b>                    | a oʻclock<br>a oʻclock<br>a oʻclock | 49,80 Euro<br>27.06.18  <br>                              | Show<br>HAMBUF<br>FRANKFU<br>buttel Ain<br>furt Intern<br>5.18 HAM | travel advice<br>RG »<br>JRT<br>'port (HAM)<br>national Airport (FRA)<br>Du<br>BURG » FRANKFURT<br>Airport<br>ternational Airport | 19:30 o'clock<br>20:40 o'clock<br>ration of flight: 01:10<br>19:30 o'clock<br>20:40 o'clock<br>20:40 o'clock                             |
| Best buy  6.06.18 FRANKFURT » HAMBURG  Frankfurt Internationa Frankfurt Internationa Fuhlsbuttel Airport (H  ht rules: alties  18 FRANKFURT » HAMBUF antfurt International Airport hibbuttel Airport  SGR P1 ADT -1 ADT FRAHAM LH V29 -2 ADT HAMFRA LH B50 | Mix<br>al Airport (FRA)<br>AM)<br>Dur<br>12:00<br>13:05<br>Duration<br>LGTOG PU 1 S<br>LGTOG PU 1 S | Bahn from a<br>12:00 o'clock<br>13:05 o'clock<br>ration of flight: 01:05<br>o'clock<br>o'clock<br>o'clock<br>FF : LIGHT<br>FF : LIGHT                                                                                                    | 49,80 Euro<br>27.06.18  <br>✓ Fuhls<br>✓ Fuhls<br>✓ Frank | Show<br>HAMBUF<br>FRANKFU<br>buttel Ain<br>furt Intern<br>5.18 HAM | travel advice<br>KG »<br>URT<br>TPORT (HAM)<br>national Airport (FRA)<br>Du<br>BURG » FRANKFURT<br>Airport<br>ternational Airport | 19:30 o'clock<br>) 20:40 o'clock<br>ration of flight: 01:10<br>()<br>19:30 o'clock<br>20:40 o'clock<br>20:40 o'clock<br>Duration of flig |

#### Alternative presentation of flights:

The mix-search is an alternative display to the presentation of flights sorted in a list by price. By clicking on the button "mix-search" also the one-way flights displayed, so that a combination according to different airlines is possible.

By clicking on "Mix" opens the following display:

| SEARCH R  | ESULT    |       |                    |            |            |         |             |         |              |            |
|-----------|----------|-------|--------------------|------------|------------|---------|-------------|---------|--------------|------------|
|           |          |       |                    |            |            | Sort by | Time        | ~       | Offer/page   | 25 💙       |
| Best      | buy      |       | Mix                | Bahn from  | 49,80 Euro | Sho     | ow travel a | dvice   |              |            |
|           | Please s | elect | an outward flight. |            |            | F       | Please sel  | ect a r | eturn flight |            |
| O 06:30 h | 07:35 h  | -     | starting at        | 307,82 EUR | O 18:00    | )h 1    | 19:10 h     | -       | starting at  | 248,82 EUR |
| O 07:30 h | 08:35 h  | -     | starting at        | 307,82 EUR | O 19:00    | )h 2    | 20:10 h     | -       | starting at  | 248,82 EUR |
| O 08:00 h | 09:05 h  | -     | starting at        | 307,82 EUR | O 19:30    | h 2     | 20:40 h     | -       | starting at  | 230,82 EUR |
| O 09:00 h | 10:05 h  | -     | starting at        | 307,82 EUR | O 20:00    | ) h 2   | 21:10 h     | -       | starting at  | 230,82 EUR |
| O 10:00 h | 11:05 h  | -     | starting at        | 249,32 EUR |            |         |             |         |              |            |
| O 11:00 h | 12:05 h  |       | starting at        | 249,32 EUR |            |         |             |         |              |            |
| O 12.00 h | 13:05 h  | -     | starting at        | 230.82 EUR |            |         |             |         |              |            |

| Travel duration: 26.06.2018 - 27.06.2018<br>To be booked seats: 1 |                                 |  |
|-------------------------------------------------------------------|---------------------------------|--|
|                                                                   |                                 |  |
|                                                                   |                                 |  |
|                                                                   |                                 |  |
| Prina puppulau                                                    |                                 |  |
| Price overview                                                    |                                 |  |
| Price overview<br>Airfare:                                        | € 441,00                        |  |
| Price overview<br>Airfare:<br>Taxes and charges:                  | € 441,00<br>€ 174,83            |  |
| Price overview<br>Airfare:<br>Taxes and charges:<br>Service fee:  | € 441,00<br>€ 174,83<br>€ 0.00* |  |

1. Search → 2. Selection → 3. Details → 4. Overview & Payment → 5. Booking confirmation

#### OUTWARD FLIGHT

| Departures: | Frankfurt International Airport - Frankfurt | 26.06.2018 07:30 h |
|-------------|---------------------------------------------|--------------------|
| Arrivals:   | Fuhlsbuttel Airport - Hamburg               | 28.06.2018 08:35 h |
| Class:      | Economy(Y)                                  | Cutture            |
| Baggage:    | 0 piece(s)                                  |                    |

#### RETURN FLIGHT

| Departures:<br>Arrivals: | Fuhlsbuttel Airport - Hamburg<br>Frankfurt International Airport - Frankfurt | 27.06.2018 19:30 h<br>27.06.2018 20:40 h |
|--------------------------|------------------------------------------------------------------------------|------------------------------------------|
| Class:                   | Economy(B)                                                                   | Guttana                                  |
| Baggage:                 | 0 piece(s)                                                                   |                                          |
| o Small, Snack /         | Drinks included, 1 carry on bao, Miles, Attention: (                         | no rebooking, no cancelation             |
| 50 Small, Snack /        | Drinks included, 1 carry on bag, Miles, Attention:                           | no rebooking, no cancelation             |

In addition to the details on the booking class and airports CO2 values (approximate) are displayed. The offer can also be forwarded by e-mail to colleagues / inside.

By clicking on book, the booking will be carried out online. Depending on the agreement with the travel agency the bookings might still be verified before the ticketing process. Immediately upon booking the traveller receives a booking confirmation. The electronic ticket will be sent by the travel agency that is in charge.

Please note that depending on the travel guidelines of your company there might not be a large choice of flights or no flight at all available.

### Selection and booking of hotels

1.5

Atlatos offers a detailed search for hotels. Through the booking interface there are more than 800.000 hotels available, which can be selected by destination, arrival time and price.

By using the search feature a selection of available hotels according to the requested query will be displayed.

The displayed price is the best available price per room for all nights (Total price including VAT).

| ★ Hamburg (Hamburg) 26.08.2018     Hotel name Price start Price limit Departure   27.06.2018 m     Desired category Persons Room     Desired category Persons Room     CCH RESULT     Hotels Map     PAULI HOSTEL   Königstraße 16a   22707 Hamburg   Germany     •.7/10     AIRPORT HOSTEL   Alsterkrugchaussee 439   2235 Hamburg   Germany     •.7/10     Booking.com Im   From 16,00 EU   From 16,00 EU                                                                                                    | City of destinati | on                                                                     |                                                                                                  | Radius      |   | Arrival  |                                                          |                                                               |
|----------------------------------------------------------------------------------------------------|-------------------|------------------------------------------------------------------------|--------------------------------------------------------------------------------------------------|-------------|---|----------|----------------------------------------------------------|---------------------------------------------------------------|
| Hotel name Price start Price limit Departure<br>27.06.2018<br>Desired category Persons Room<br>1 1 1 1 1 1 1 1 1 1 1 1 1 1 1 1 1 1 1                                                                                                     | A Hamburg         | (Hamburg)                                                              |                                                                                                  |             | ~ | 26.06.2  | 018                                                      |                                                               |
| Example 27.06.2018   Desired category   Persons   1   1   1   1   1   1   1   1   1   1   1   1   1   1   1   1   1   1   1   1   1   1   1   1   1   1   1   1   1   1   1   1   1   1   1   1   1   1   1   1   1   1   1   1   1   1   1   1   1   1   1   1   1   1   1   1   1   1   1   1   1   1   1   1   1   1   1   1   1   1   1   1   1   1   1   1   1   1   1   1   1   1   1   1   1   1   1   1                                                                                                    | Hotel name        |                                                                        | Price start                                                                                      | Price limit |   | Departu  | re                                                       |                                                               |
| Desired category Persons Room          1       1       Image: Search of the search of the search of th |                   |                                                                        | €                                                                                                | €           |   | 27.06.2  | 018                                                      | =                                                             |
| 1       1       Searce         Searce         CH RESULT         Hotels       Map       Price         PAULI HOSTEL       Königstraße 16a       22767 Hamburg       Sol km       Booking.com Em         22767 Hamburg       0 3.0 km       From 15,00 EU       Hotel details         0       3.0 km       Map       From 15,00 EU         8.7/10       8.7/10       Hotel details                                                                                                    | Desired catego    | Ŋ                                                                      | Persons                                                                                          |             |   | Room     |                                                          |                                                               |
| CCH RESULT          Hotels       Map       Price         FAULI HOSTEL       Königstraße 16a       22767 Hamburg       S.0 km       Booking.com 💷         Errom 15,00 EU                                                                                                    | 습습습               | 습습                                                                     | 1                                                                                                |             | ~ | 1        |                                                          | ~                                                             |
| CH RESULT<br>Hotels Map Price<br>Price<br>Price<br>Price<br>PAULI HOSTEL<br>Königstraße 16a<br>22767 Hamburg<br>Germany<br>0 3,0 km<br>From 15,00 EU<br>Hotel details<br>AIRPORT HOSTEL<br>Alsterkrugchaussee 439<br>22335 Hamburg<br>Germany<br>O 7,7 km<br>Booking.com ©<br>From 16,00 EU                                                                                                    |                   |                                                                        |                                                                                                  |             |   |          |                                                          |                                                               |
| Act RESULT       Map       Price         Image: State of the state of the state of the                                    |                   |                                                                        |                                                                                                  |             |   |          |                                                          | Search                                                        |
| CH RESULT       Map       Price         Hotels       Map       Price         PAULI HOSTEL       Königstraße 16a       22767 Hamburg       Sooking.com [Stremany]         Errom 15,00 EU       Trom 15,00 EU       Hotel details         Booking.com       Socking.com [Stremany]       From 16,00 EU         Booking.com       Stremany       From 16,00 EU         District of the strek       Alsterkrugchaussee 439       Socking.com [Stremany]         O       7.7 km       Booking.com [Stremany]                                                                                                    |                   |                                                                        |                                                                                                  |             |   |          |                                                          | oduron                                                        |
| CH RESULT       Map       Price         Hotels       Map       Price         PAULI HOSTEL       Königstraße 16a       Booking.com [stressed]         22767 Hamburg       Germany       Germany         8.7/10       Otel details         AIRPORT HOSTEL       Booking.com [stressed]         Aisterkrugchaussee 439       O: 7.7 km       Booking.com [stressed]         From 16,00 EU       From 16,00 EU                                                                                                    |                   |                                                                        |                                                                                                  |             |   |          |                                                          |                                                               |
| Hotels       Map       Price         PAULI HOSTEL       Königstraße 16a       22767 Hamburg       S.0 km       Booking.com State         Germany       6.7/10       S.0 km       From 15,00 EU       Hotel details         Booking.com State       6.7/10       Hotel details       From 15,00 EU         Königstraße 13a       6.7/10       Booking.com State       From 15,00 EU         Booking.com State       Booking.com State       From 16,00 EU         From 16,00 EU       From 16,00 EU       From 16,00 EU                                                                                                    | CH RESULT         |                                                                        |                                                                                                  |             |   |          |                                                          |                                                               |
| Hotels       Map       Price         PAULI HOSTEL       Königstraße 16a       3.0 km       Booking.com Image: From 15,00 EU         Errom 15,00 EU       6.7/10       Hotel details         Booking.com Image: From 15,00 EU       Hotel details         Map       6.7/10       Hotel details         From 15,00 EU       From 15,00 EU         Booking.com Image: From 15,00 EU       Hotel details         From 15,00 EU       From 16,00 EU                                                                                                    |                   |                                                                        |                                                                                                  |             |   |          |                                                          |                                                               |
| PAULI HOSTEL       Königstraße 16a       3.0 km       Booking.com Image: From 15,00 EU         Booking.com       Booking.com       Image: From 15,00 EU         Booking.com       Booking.com       Image: From 15,00 EU         Booking.com       Booking.com       Image: From 15,00 EU         Booking.com       Image: From 15,00 EU       Image: From 15,00 EU         Booking.com       Image: From 15,00 EU       Image: From 15,00 EU         Booking.com       Image: From 16,00 EU       Image: From 16,00 EU                                                                                                    |                   |                                                                        | _                                                                                                |             |   |          |                                                          |                                                               |
| PAULI HOSTEL       Königstraße 16a       3.0 km       Booking.com [10]         22767 Hamburg       • 3.0 km       From 15,00 EU         • • • • • • • • • • • • • • • • • • •                                                                                                    | Hotels            | Мар                                                                    |                                                                                                  |             |   |          | Price                                                    |                                                               |
| PAULI HOSTEL         Königstraße 16a         22767 Hamburg         Germany         8.7/10         Ørod 15,00 EU         Hotel details         Kisterkrugchaussee 439         22335 Hamburg         Germany         Ørod 7,7 km                                                                                                    | Hotels            | Мар                                                                    |                                                                                                  |             |   |          | Price                                                    |                                                               |
| AIRPORT HOSTEL<br>Alsterkrugchaussee 439<br>2235 Hamburg<br>Germany<br>AIRPORT HOSTEL<br>Alsterkrugchaussee 439<br>22335 Hamburg<br>Germany<br>O 7.7 km<br>O 7.7 km<br>O 7.7 km<br>From 16,00 EU<br>From 16,00 EU                                                                                                    | Hotels            | Мар                                                                    |                                                                                                  |             |   |          | Price                                                    |                                                               |
| Königstraße 16a<br>22767 Hamburg<br>Germany<br>6.7/10                                                                                                    | Hotels            | Мар                                                                    |                                                                                                  |             |   |          | Price                                                    |                                                               |
| AIRPORT HO STEL<br>Alsterkrugchaussee 439<br>2235 Hamburg<br>Germany<br>0 3,0 km<br>From 15,00 EU<br>Hotel details<br>0 7,7 km<br>From 16,00 EU<br>From 16,00 EU                                                                                                    | Hotels            | Map<br>PAULI                                                           | HOSTEL                                                                                           |             |   |          | Price                                                    |                                                               |
| 8.7/10       Hotel details         Booking.com Example       AlRPORT HOSTEL         Alsterkrugchaussee 439       22335 Hamburg         Germany       © 7.7 km                                                                                                    | Hotels            | Map<br>PAULI<br>Königs                                                 | HOSTEL<br>traße 16a                                                                              |             |   | 2.0 km   | Price                                                    | .COM busin                                                    |
| 8.7/10       Hotel details         B.7/10       Hotel details         AIRPORT HOSTEL       Alsterkrugchaussee 439         22335 Hamburg       O 7,7 km         Germany       O 7,7 km                                                                                                    | Hotels            | Map<br>PAULI<br>Königs<br>22767<br>Germa                               | HOSTEL<br>traße 16a<br>Hamburg<br>nv                                                             |             | 0 | ) 3,0 km | Price<br>Booking,<br>From 1                              | .com busin<br>5,00 EUR                                        |
| 6.7/10       Hotel details         AIRPORT HOSTEL       Alsterkrugchaussee 439         22335 Hamburg       O 7,7 km         Germany       O 7,7 km                                                                                                    | Hotels            | Map<br>PAULI<br>Königs<br>22767<br>Germa                               | HOSTEL<br>traße 16a<br>Hamburg<br>ny                                                             |             | O | ) 3,0 km | Price<br>Booking.<br>From 1                              | .com (busin<br>5,00 EUR                                       |
| AIRPORT HO STEL<br>Alsterkrugchaussee 439<br>22335 Hamburg<br>Germany O 7.7 km From 16,00 EU                                                                                                    | Hotels            | Map<br>PAULI<br>Kõnigs<br>22767<br>Germa                               | HOSTEL<br>traße 16a<br>Hamburg<br>ny                                                             |             | • | ) 3,0 km | Price<br>Booking.<br>From 1                              | .com (Eusin<br>5,00 EUR                                       |
| AIRPORT HOSTEL<br>Alsterkrugchaussee 439<br>22335 Hamburg<br>Germany Gormany                                                                                                    | Hotels            | Map<br>PAULI<br>Königs<br>22767<br>Germa                               | HOSTEL<br>traße 16a<br>Hamburg<br>ny<br>6.7/10                                                   |             | • | ) 3,0 km | Price<br>Booking<br>From 1<br>Hotel                      | .com busin<br>5,00 EUR<br>I details                           |
| AIRPORT HOSTEL<br>Alsterkrugchaussee 439<br>22335 Hamburg<br>Germany O: 7.7 km Booking.com Eur<br>From 16,00 EU                                                                                                    | Hotels            | Map<br>PAULI<br>Königs<br>22767<br>Germa                               | HOSTEL<br>traße 16a<br>Hamburg<br>ny<br>6.7/10                                                   |             | C | ) 3,0 km | Price<br>Booking<br>From 1<br>Hotel                      | .com busin<br>5,00 EUR<br>I details                           |
| AIRPORTHOSTEL<br>Alsterkrugchaussee 439<br>22335 Hamburg<br>Germany Germany O 7,7 km From 16,00 EU                                                                                                    | Hotels            | Map<br>PAULI<br>Königs<br>22767<br>Germa                               | HOSTEL<br>traße 16a<br>Hamburg<br>ny<br>8.7/10                                                   |             | O | ) 3,0 km | Price<br>Booking.<br>From 1<br>Hotel                     | .com (busin<br>5,00 EUR<br>I details                          |
| Alsterkrugchaussee 439<br>22335 Hamburg<br>Germany O 7.7 km From 16,00 EU                                                                                                    | Hotels            | Map<br>PAULI<br>Kõnigs<br>22767<br>Germa                               | HOSTEL<br>traße 16a<br>Hamburg<br>ny<br>6.7/10                                                   |             | C | ) 3,0 km | Price<br>Booking.<br>From 1<br>Hotel                     | .com (busin<br>5,00 EUR<br>I details                          |
| Germany 22335 Hamburg Germany From 16,00 EU                                                                                                    | Hotels            | Map<br>PAULI<br>Königs<br>22767<br>Germa                               | HOSTEL<br>traße 16a<br>Hamburg<br>ny<br>6.7/10                                                   |             | C | ) 3,0 km | Price<br>Booking.<br>From 1<br>Hotel                     | .com (busin<br>5,00 EUR<br>I details                          |
| Germany                                                                                                    | Hotels            | Map<br>PAULI<br>Königs<br>22767<br>Germa<br>AIRPC<br>Alsterka          | HOSTEL<br>traße 16a<br>Hamburg<br>ny<br>e.7/10<br>DRT HOSTEL<br>rugchaussee 439                  |             | 0 | ) 3,0 km | Price<br>Booking<br>From 1<br>Hotel<br>Booking           | .com (busin<br>5,00 EUR<br>I details                          |
|                                                                                                    | Hotels            | Map<br>PAULI<br>Königs<br>22767<br>Germa<br>Aisterk<br>22335<br>Carma  | HOSTEL<br>traße 16a<br>Hamburg<br>ny<br>8.7/10<br>ORT HOSTEL<br>rugchaussee 439<br>Hamburg       |             | 0 | ) 3,0 km | Price<br>Booking<br>From 1<br>Hotel<br>Booking           | .com busin<br>5,00 EUR<br>I details<br>.com busin<br>6,00 EUR |
|                                                                                                    | Hotels            | Map<br>PAULI<br>Königs<br>22767<br>Germa<br>Aisterka<br>22335<br>Germa | HOSTEL<br>traße 16a<br>Hamburg<br>ny<br>8.7/10<br>ORT HOSTEL<br>rugchaussee 439<br>Hamburg<br>ny |             | 0 | ) 3,0 km | Price<br>Booking<br>From 1<br>Hotel<br>Booking<br>From 1 | .com busi<br>5,00 EUR<br>I details<br>.com busi<br>6,00 EUR   |

The hotel distributor is displayed by an icon (HRS, ehotel etc.)

Please note that depending on the travel guidelines of your company there might not be a large choice of hotels available. Travel guidelines are marked by a flag and are listed at first.

#### Map-illustration of available hotels

If there are locations deposited in the company profile (administration - subsidiaries), you can choose the respective location while searching a hotel. It is also possible to adjust the distance in whose radius the hotels are displayed. Beside the display of hotels in a list with an image, the hotels can be listed without an image or in a map-illustration.

With a click on a flag the corresponding hotel is specified and bookable.

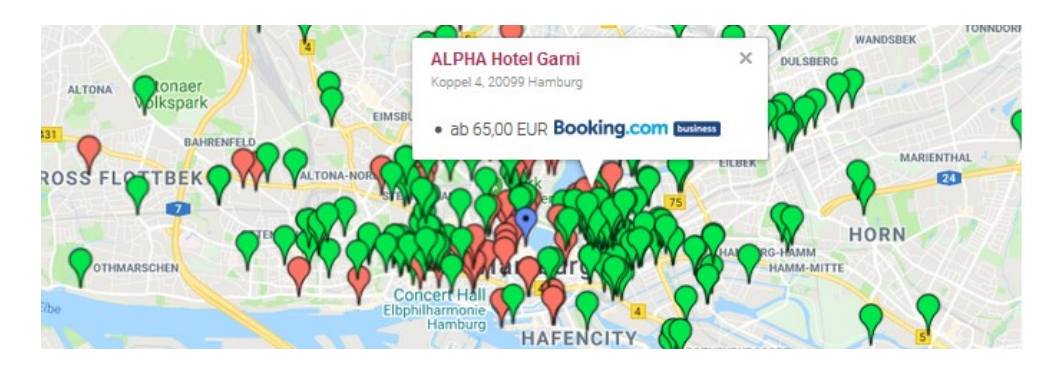

With selection of the hotels the different available rates are displayed. Beside each rates the terms of cancelation are indicated (as shown in the image below). Also the other hotel details like photos, equipment and vicinity are shown.

|                                                                                                    | ehotel                                                                                                    | HOTEL DE                                                                                                    | Booking.com business                                                                                                    | Hotel details                                                                                 |
|----------------------------------------------------------------------------------------------------|----------------------------------------------------------------------------------------------------|----------------------------------------------------------------------------------------------------|----------------------------------------------------------------------------------------------------|-----------------------------------------------------------------------------------------------|
| Signature Hot<br>Pulverteich 18, Ha                                                                                                | tel Königshof H<br>Imburg 📟                                                                                                    | amburg Innenstadi                                                                                                    | t                                                                                                    | ×                                                                                             |
|                                                                                                    |                                                                                                    | Distance:<br>① 1.8 km                                                                                                    | Travel data:<br>Hamburg (Hamburg)<br>26.06.2018 - 27.06.2018<br>1 Adult<br>1 Room                                                                                     |                                                                                               |
| Rooms & Prices                                                                                                    | Hotel informat                                                                                                    | ion Equipment                                                                                                    | Directions                                                                                                    |                                                                                               |
| Single<br>Brightly                                                                                                    | Room with Shared<br>/ decorated room fea                                                                                                    | Bathroom - Free WiFi<br>atures a flat-screen TV ar                                                                                                    | nd shared bathroom facilities in the hallway.                                                                                                    | 45,00 EUR                                                                                     |
| This ro                                                                                                    | om also offers a wa                                                                                                    | shbasin.                                                                                                    |                                                                                                    |                                                                                               |
| Cancellation is not poss                                                                                                    | ible                                                                                                    |                                                                                                    |                                                                                                    | excl. Breakfast                                                                               |
| Cancellation is not possi<br>Single<br>Free W<br>Brightly<br>This ro                                                               | Room with Shared<br>/iFi<br>/ decorated room fea<br>om also offers a wa                                                                                                    | Bathroom - Free cancell<br>atures a flat-screen TV ar<br>shbasin.                                                                                         | iation - Book now, pay when you stay -<br>nd shared bathroom facilities in the hallway.                                                                               | excl. Breakfast<br>53,00 EUR<br>excl. Breakfast                                               |
| Cancellation is not possi<br>Single<br>Free W<br>Brightly<br>This roo                                                              | Room with Shared I<br>I/Fi<br>/ decorated room fea<br>om also offers a wa<br>: 2018-06-28 17:59:59 +02                                                                                 | Bathroom - Free cancell<br>atures a flat-screen TV ar<br>shbasin.<br><sup>00</sup>                                                                        | lation - Book now, pay when you stay -<br>nd shared bathroom facilities in the hallway.                                                                               | excl. Breakfast<br>53,00 EUR<br>excl. Breakfast                                               |
| Cancellation is not possi<br>Single<br>Free W<br>Brightly<br>This ro<br>Free cancellation before<br>Small II<br>Brightly<br>Please | Ible<br>Room with Shared I<br>//Fi<br>/ decorated room fea<br>om also offers a wa<br>: 2018-08-28 17:58:59 +02<br>Double Room with S<br>/ decorated room fea<br>- note that the double | Bathroom - Free cancell<br>stures a flat-screen TV ar<br>shbasin.<br>00<br>ihared Bathroom - Free<br>stures a flat-screen TV ar<br>bed can only be access | lation - Book now, pay when you stay -<br>nd shared bathroom facilities in the hallway.<br>WVFI<br>nd shared bathroom facilities in the hallway.<br>ed from one side. | excl. Breakfast<br><b>53,00 EUR</b><br>excl. Breakfast<br><b>53,00 EUR</b><br>excl. Breakfast |

By clicking "Yes, book with obligation to pay", the booking will be bindingly completed.

Immediately upon booking the traveller and/or the booker receives a booking confirmation via mail. The booking confirmation can be recalled at any time via "Latest bookings".

#### Selection and booking of rental cars

Atlatos Profi Traveller offers the possibility to query for the best prices of all available rental car companies. It is also possible to query for cars at a particular rental location; in this case the search time will be much shorter.

Please enter the departure location and, if different, also the return location as well as the duration. You can optionally specify special equipment, price and category preferences as well as display preferences. The return location can only be entered after the selection of the company and its respective rental location. Afterwards you have to click on the button "Search" and a selection of rental cars that correspond to the search query will appear.

By clicking on details, you receive further information regarding the rental conditions and the requested car.

| data                                                                              | CAR | RENTAL SE      | ARCH  |     | 1. Search $\rightarrow 2$ | . Selection → | <ol> <li>Details →</li> </ol> | 4. Overview | & Paymen    | 1→0. | Booking o | ontirmat |
|-----------------------------------------------------------------------------------|-----|----------------|-------|-----|---------------------------|---------------|-------------------------------|-------------|-------------|------|-----------|----------|
| test bookings<br>3 booking search<br>ain service<br>oking history<br>avel request | <   | Europear       | AVIS" | SUT | Hertz C                   | ialle         | nterprise                     | Thrifty     | Alamo       |      | National  | э 🗘      |
| avel expense reports<br>avel agency                                               |     | Country of r   | ental |     | Country of                | return        |                               | Pick u      | p locatior  | 1    | Time      |          |
| ontact<br>ser profile                                                             |     | Germany        |       | ~   | Germany                   |               | ~                             | 26.06.      | 2018        |      | 10:00     |          |
| avel Management                                                                   |     | City of rentin | ng    |     | Place of re               | turn          |                               | Drop o      | off locatio | n    | Time      |          |
| avel Info                                                                         |     |                |       |     |                           |               |                               | 27.06.      | 2018        |      | 10:00     |          |
|                                                                                   |     | Category       |       |     | Location                  |               |                               | Price li    | mit         |      | Passer    | iger     |
|                                                                                   |     | All            |       | ~   | All                       |               | <b>~</b> ]                    | €           |             |      |           |          |
|                                                                                   |     |                |       |     |                           |               |                               |             |             |      |           |          |

It is possible to search a special supplier or to search for all suppliers by clicking on "all". If the option "all" is chosen, only city can be selected – that means no specific station can be selected.

If you want to search for all suppliers at the airport in Frankfurt, you need to insert "Frankfutr" as the "City of renting" and "airport" as the locaton.

The different suppliers are displayed with the individual vehicles and are sorted by price.

#### SEARCH RESULT

|         |                    |                                     | Sort by                | Price    | ~    |
|---------|--------------------|-------------------------------------|------------------------|----------|------|
| Bestbuy | Supplier           | Мар                                 |                        |          |      |
|         | VW CADD            | Y OR SIMILAR                        |                        |          |      |
|         | Rental:            | FRANKFURT-SACHSENHAU:<br>(ETFRAS64) | SEN, MAIL ONDER STRAS  | SE 1     |      |
| - 0-    | Return:            | FRANKFURT-SACHSENHAU<br>(ETFRAS64)  | SEN, MAIL ONDER STRAS  | SE 1     |      |
|         | enterprise M       | 2                                   |                        |          |      |
|         |                    |                                     | from E                 | UR 25,37 | Book |
|         | VW CADD            | Y OR SIMILAR                        |                        |          |      |
|         | Rental:            | FRANKFURT-MITTE, MAINZEI            | R LANDSTR. 292 (ETFRAC | 261)     |      |
|         | Return:            | FRANKFURT-MITTE, MAINZEI            | R LANDSTR. 292 (ETFRAC | 261)     |      |
|         | enterprise<br>IKMN | 2                                   |                        |          |      |
|         |                    |                                     | from E                 | UR 25.37 | Dent |

# atlatos documentation

An abstract of suppliers shows all available suppliers of rental cars with the cheapest price each.

| Bestbuy  | Suppli                             | ier           | Мар |                                                                   |      |
|----------|------------------------------------|---------------|-----|-------------------------------------------------------------------|------|
| lertz.   | Stations found: 2<br>Show stations | Offers found: | 27  |                                                                   |      |
|          |                                    |               |     | Cheapest offer: Mini Truck Manual No air<br>Price from: EUR 45,99 | View |
| <b>D</b> | Stations found: 3<br>Show stations | Offers found: | 55  |                                                                   |      |
|          |                                    |               |     | Cheapest offer: Compact Limo Manual<br>Price from: EUR 62,76      | View |

#### Display of navigation systems:

|           | MERCE   | DES-BENZ E200/220                                                    |
|-----------|---------|----------------------------------------------------------------------|
| am        | Rental: | Frankfurt a. M. Zentrum-Zeil, Zeil 5 (Eingang Lange Str.) (SXFRAC01) |
| - A to co | Return: | Frankfurt a. M. Zentrum-Zeil, Zeil 5 (Eingang Lange Str.) (SXFRAC01) |
| _         | PDAR    | 💹 🔀 4 🛋 5 🚠                                                          |
|           |         | from EUR 108,85                                                      |
|           |         | BC                                                                   |

Cars, which are provided with a navigation system, are marked by an icon.

#### Booking of extended benefits:

Some suppliers of rental cars offer to book extended benefits like navigation systems, winter tyre etc. According to this, the rental price changes. Additionally the individual delivery and pickup from the company location is bookable.

It must be pointed out, that error message will be displayed, if an individual delivery location is too far away from the chosen station.

Please note that the traveller might not have a large choice of rental cars depending on the travel guideline of your company.

The rental car query may lead to no results if the query for rental cars has been carried out outside the opening hours of the rental location.

#### Module for train reservations

Through the module for train reservations travellers can easily make their reservations and receive their online ticket immediately after being charged on the credit card. There is no need to go to the desk or to the ticketing machine.

The module for train reservations of the Atlatos Profi Traveller is based on the BIBE interface from the Deutsche Bahn, which accesses the corporate program bahn.corporate. To set up the module for train reservations Atlatos needs the customer number, the so-called BMIS Number of the company. All train reservations of the employees will be transferred automatically to the company account with the Deutsche Bahn for the discount depending on the volume of the train reservations.

As soon as the BMIS Numbers have been stored and released by the Bahn, the above shown booking interface will be visible for all travellers of the company.

After having entered the requested data as departure & destination, travel date and time, connections as well as the BahnCard details and after having clicked on "Search", the available connections will be displayed.

| Flight ⊁                                                                          | Hotel 🚊 Car                |             | Train 🚊      |                 |
|-----------------------------------------------------------------------------------|----------------------------|-------------|--------------|-----------------|
| DB                                                                                |                            |             | FAQs   읡용    | english 🗸 A A A |
| Home                                                                              |                            |             |              | Log out         |
| Search Select                                                                     | Ticket & reservation       | Payment     | Check & book | Confirmation    |
| Normal search<br>from \$tation / stop / addu<br>Outward journey<br>< Tu, 19.06.18 | to Station / stop / addres | Dep         |              |                 |
| Return journey                                                                    |                            |             |              |                 |
| < Tu, 19.06.18                                                                    | >                          | Dep     Arr |              |                 |
| Stopover > Add intermed                                                           | diate stops                |             |              |                 |
| Connections > More mea                                                            | ans of transport           |             |              |                 |
| ✓ prefer fast connection                                                          | s only local transport     |             |              |                 |

After the selection of a suitable connection the journey by train can be reserved upon entering the relevant booking information.

The traveller receives his online ticket immediately upon reservation. By accessing the booking overview the traveller can at any time view the printout of his ticket in PDF format.

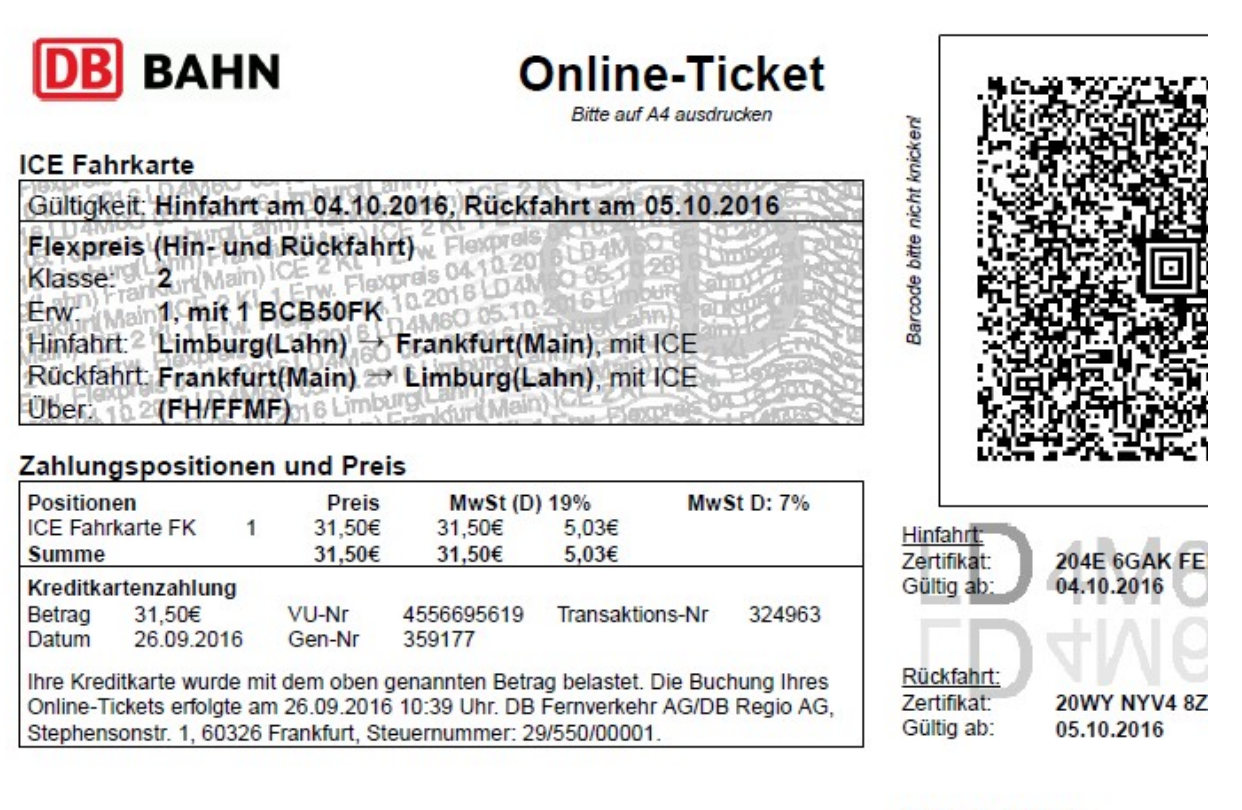

#### bahn.business

Ms. Esther Stehning ID-Karte: Auftragsnummer:

#### Ihre Reiseverbindung und Reservierung Hinfahrt am 04.10.2016 Datum Gleis Produkte Reservierung Halt Zeit Limburg Süd 04.10. ab 10:15 1 **ICE 621** Frankfurt(Main)Hbf 04.10. an 10:48 7 Ihre Reiseverbindung und Reservierung Rückfahrt am 05.10.2016 Halt Datum Zeit Gleis Produkte Reservierung Frankfurt(Main)Hbf 05.10. ab 11:10 7 **ICE 726** Limburg Süd 05.10. an 11:39 4

#### Cancellation of travel services

You can cancel your booking in the "Open bookings" view in Atlatos' Travel Management. The cancellation policy of the respective provider will be applied.

Select the travel service that should be cancelled and click on "cancel".

| Flight ⊁                                                                                                    | Hotel 🚊                                                                          | Car 🖨                                                                 | Train 🚆  |        |
|----------------------------------------------------------------------------------------------------|----------------------------------------------------------------------------------|-----------------------------------------------------------------------|----------|--------|
| My data<br>Latest bookings<br>DB booking search<br>Train service<br>Booking history<br>Travel request<br>Travel expense reports<br>Travel agency<br>Contact<br>User profile<br>Booking right<br>Travel Management<br>Travel Info | OVERVIEW OF YOUR CU<br>All<br>Flight<br>Hotel<br>Car rental<br>Train<br>Bahncard | All upcoming tr     Travel period     Booking period     Booking code | ips<br>1 |        |
|                                                                                                    | Advanced search                                                                  |                                                                       |          | Search |

#### Booking authorisation

The booking authorisation facilitates the access of another authorised person to an employee's profile to make bookings on his or her behalf through Atlatos Travel Management. However, it will be documented who made the booking for the traveller.

To be able to do this the traveller must store a deputy once as "authorised for making bookings" in his/her user profile. In the same way you can store booking authorisations for other persons.

The Deputy, or person authorised to make bookings, can make bookings for other people (as long as he or she has been given prior authorization) by accessing the item Travel Management and by selecting the employee.

### 1.10

#### Travel and country information

Depending on the release, the travellers have access to country and city information. In addition to that, it is possible to call up general information. For example:

- Currency calculator
- Travel medicine
- Visa Application
- Weather
- Other travel information

| Flight 🧚               | Hotel 🚊 Car 🚘 Train 曼                                                                                                    |  |  |  |  |  |  |
|------------------------|----------------------------------------------------------------------------------------------------|--|--|--|--|--|--|
|                        | TRAVEL AND COUNTRY INFORMATION                                                                                            |  |  |  |  |  |  |
| Latest bookings        |                                                                                                    |  |  |  |  |  |  |
| DB booking search      | Please select a country or a city:                                                                                        |  |  |  |  |  |  |
| Train service          |                                                                                                    |  |  |  |  |  |  |
| Booking history        | Abchasien  City selection -  V                                                                                            |  |  |  |  |  |  |
| Travel request         |                                                                                                    |  |  |  |  |  |  |
| Travel expense reports |                                                                                                    |  |  |  |  |  |  |
| Contact                |                                                                                                    |  |  |  |  |  |  |
| User profile           | to the Foreign Office                                                                                                    |  |  |  |  |  |  |
| Booking right          |                                                                                                    |  |  |  |  |  |  |
| Travel Management      |                                                                                                    |  |  |  |  |  |  |
| Travel Info            | TRAVEL SERVICE                                                                                                    |  |  |  |  |  |  |
| Travel Info            |                                                                                                    |  |  |  |  |  |  |
|                        | We have created a list of the most important services, which can help you to plan your trip. Note: some of the links open |  |  |  |  |  |  |
|                        | up in a new window.                                                                                                    |  |  |  |  |  |  |
|                        |                                                                                                    |  |  |  |  |  |  |
|                        | * Taxi order                                                                                                    |  |  |  |  |  |  |
|                        | • Travel medicine                                                                                                    |  |  |  |  |  |  |
|                        | Route planning                                                                                                    |  |  |  |  |  |  |
|                        | Traffic jam information                                                                                                   |  |  |  |  |  |  |
|                        | Sixt bills                                                                                                    |  |  |  |  |  |  |
|                        | Rail travel information                                                                                                   |  |  |  |  |  |  |
|                        | Ferries                                                                                                    |  |  |  |  |  |  |
|                        | * Airport information.                                                                                                    |  |  |  |  |  |  |
|                        | [- Select Airport -]                                                                                                    |  |  |  |  |  |  |
|                        |                                                                                                    |  |  |  |  |  |  |
|                        | Traffic jam information                                                                                                   |  |  |  |  |  |  |
|                        | LIMOUSINE RENTAL SERVICES     Visa Application                                                                            |  |  |  |  |  |  |
|                        | Lufthansa Miles & More card registration                                                                                  |  |  |  |  |  |  |
|                        | Apartment hotels                                                                                                    |  |  |  |  |  |  |
|                        | Parking at the airport                                                                                                    |  |  |  |  |  |  |
|                        | Information on hand luggage travelling within the EU                                                                      |  |  |  |  |  |  |
|                        | Information of winter tires regulations                                                                                   |  |  |  |  |  |  |
|                        | Restaurant service                                                                                                    |  |  |  |  |  |  |
|                        | Interesting facts                                                                                                    |  |  |  |  |  |  |
|                        | ATM search                                                                                                    |  |  |  |  |  |  |
|                        | • City map                                                                                                    |  |  |  |  |  |  |
|                        | Weather     Faire                                                                                                    |  |  |  |  |  |  |
|                        | • rairs<br>• Company outions                                                                                              |  |  |  |  |  |  |
|                        | Petrol Prices                                                                                                    |  |  |  |  |  |  |
|                        | Foreign information                                                                                                    |  |  |  |  |  |  |
|                        | World Factbook - CIA                                                                                                    |  |  |  |  |  |  |
|                        | Currency converter                                                                                                    |  |  |  |  |  |  |
|                        |                                                                                                    |  |  |  |  |  |  |

# atlatos documentation

### Contact

If you have any questions do not hesitate to contact us.

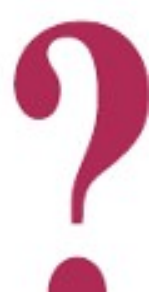

Atlatos GmbH Schloßstr. 24 65594 Runkel-Dehrn

e-mail: support@atlatos.com phone.: +49 6431 - 212 498 0 fax: +49 6431 - 212 498 19

www.atlatos-traveller.de